# Problemumgehung bei verlangsamten Netzwerkverbindungen und DNS-Problemen mit RV016-, RV042-, RV042G- und RV082-VPN-Routern und Mac OS

# Ziel

Computer, die Mac OS verwenden, das mit RV0xx VPN-Routern verbunden ist, können eine erhebliche Verlangsamung erleben und Probleme mit der DNS-Auflösung haben, wenn ihr Internet Service Provider (ISP) keine IPv6-DNS-Abfragen weiterleitet. Die Lösung besteht darin, IPv6 unter Mac OS selbst zu deaktivieren, da die Safari- und Apple-Anwendungen nicht über einen separaten Prozess zum Deaktivieren von IPv6 verfügen.

In diesem Artikel wird erläutert, wie IPv6 auf Macs deaktiviert wird, die mit den VPN-Routern RV016, RV042, RV042G und RV082 verbunden sind.

# Unterstützte Geräte

RV016 •RV042 ãf» RV042G RV082

## **Software-Version**

ãf» v4.2.1.02

## IPv6 auf Mac deaktivieren

## Mit der grafischen Benutzeroberfläche (GUI) des Mac

Schritt 1: Melden Sie sich beim Webkonfigurationsprogramm an, und wählen Sie **Setup > Network** (**Einrichtung > Netzwerk**). Die Seite *Netzwerk* wird geöffnet:

| Network                         |                  |        |                         |  |  |  |  |
|---------------------------------|------------------|--------|-------------------------|--|--|--|--|
| Host Name :                     | routerf7fb52     | (R     | equired by some ISPs)   |  |  |  |  |
| Domain Name :                   | routerf7fb52.com |        | (Required by some ISPs) |  |  |  |  |
| IP Mode                         |                  |        |                         |  |  |  |  |
| Mode                            | WAN              |        | LAN                     |  |  |  |  |
| IPv4 Only                       | IPv4             |        | IPv4                    |  |  |  |  |
| Dual-Stack IP                   | IPv4 and IPv6    |        | IPv4 and IPv6           |  |  |  |  |
|                                 |                  |        |                         |  |  |  |  |
| IPv4 IPv6                       |                  |        |                         |  |  |  |  |
| LAN Setting                     |                  |        |                         |  |  |  |  |
| MAC Address : 54:75:D0:F7:FB:52 |                  |        |                         |  |  |  |  |
| Device IP Address :             | 192.168.1.1      |        |                         |  |  |  |  |
| Subnet Mask :                   | 255.255.255.0 \$ |        |                         |  |  |  |  |
| Multiple Subnet :               | Enable Add       | d/Edit |                         |  |  |  |  |
| WAN Setting                     |                  |        |                         |  |  |  |  |

Schritt 2: Klicken Sie auf das Optionsfeld Nur IPv4, um IPv6 auf dem Router zu deaktivieren.

Schritt 3: Klicken Sie unten auf der Seite auf Speichern, um die Änderungen zu speichern.

|      |                          |     |  | Ð | Ð | * | $\bigcirc$ |
|------|--------------------------|-----|--|---|---|---|------------|
|      | Wi-Fi:                   | Off |  |   |   |   |            |
|      | Turn Wi-Fi On            |     |  |   |   |   |            |
| (    | Open Network Preferences |     |  |   |   |   |            |
| oout | Help                     |     |  |   |   |   |            |

Schritt 4: Wählen Sie auf dem Mac in der Menüleiste oben rechts auf dem Desktop **Network Icon > Open Network Preferences** (Netzwerksymbol > Netzwerkeinstellungen öffnen) aus. Die Seite *Netzwerk* wird geöffnet:

| •       | ● ○ ○ Network                                                              |           |                                |                                                                                         |      |  |
|---------|----------------------------------------------------------------------------|-----------|--------------------------------|-----------------------------------------------------------------------------------------|------|--|
|         | ◄ ▷ Show All                                                               |           |                                | Q                                                                                       |      |  |
|         |                                                                            | Loc       | ation: Automatic               | *                                                                                       |      |  |
| e<br>e  | Ethernet<br>Connected     Wi-Fi<br>Off                                     | <u>یک</u> | Status:                        | <b>Connected</b><br>Ethernet is currently active and has the IP<br>address 192.168.1.5. |      |  |
|         | <ul> <li>FireWire</li> <li>Not Connected</li> <li>Bluetooth PAN</li> </ul> | ☆<br>♠    | Configure IPv4:<br>IP Address: | Manually ‡ 192.168.1.5                                                                  | ]    |  |
|         | Not Connected                                                              | <b>*</b>  | Subnet Mask:<br>Router:        | 255.255.255.0<br>192.168.1.1                                                            | ]    |  |
|         |                                                                            |           | DNS Server:<br>Search Domains: | fc00::1                                                                                 |      |  |
| c<br>ni |                                                                            |           | IPv6 Address:                  | fc00::3e07:54ff:fe61:dea6                                                               | ) ?  |  |
|         | Click the lock to                                                          | prevent   | further changes.               | Assist me Revert Ap                                                                     | oply |  |

Schritt 5: Klicken Sie auf der Seite Ethernet auf Advanced (Erweitert).

| Show All            |                                              | ٩         |
|---------------------|----------------------------------------------|-----------|
| See Ethernet        |                                              |           |
| TCP/IP              | DNS WINS 802.1X Proxies                      | Hardware  |
| Configure IPv4:     | Manually +                                   |           |
| IPv4 Address:       | 92.168.1.5                                   |           |
| Subnet Mas<br>Route | Automatically<br>Manually<br>Link-local only |           |
| Configure IPv 🗸 🗸   | Off                                          |           |
| _                   | DNS Server                                   |           |
|                     |                                              |           |
|                     |                                              |           |
| ?                   |                                              | Cancel OK |

Schritt 6: Wählen Sie in der Dropdown-Liste Configure IPv6 die Option Off (Aus).

Schritt 7. Klicken Sie auf **OK**, um die Einstellungen zu speichern.

#### Mit Kommandoterminal

Manchmal kann es aufgrund von Sicherheitseinstellungen vorkommen, dass Mac OS Benutzern nicht erlaubt, die IPv6-Einstellungen zu ändern. Die Option Aus ist in der Dropdown-Liste Configure IPv6 (IPv6 konfigurieren) nicht verfügbar. Führen Sie in diesem Fall bitte die folgenden Schritte aus:

Schritt 1: Wählen Sie auf dem Mac-Desktop im Dock **Applications > Utilities > Terminal** (Anwendungen > Dienstprogramme > Terminal) aus.

Schritt 2: Geben Sie im Terminal networkSetup -listallnetworkServices ein.

| ● ○ ○ ☆ - bash - 80×24                                      | N. N. N. N. N. N. N. N. N. N. N. N. N. N |
|-------------------------------------------------------------|------------------------------------------|
| MacBook-Pro:~ \$ networksetup -listallnetworkservices       |                                          |
| An asterisk (*) denotes that a network service is disabled. |                                          |
| Ethernet                                                    |                                          |
| Wi-Fi                                                       |                                          |
| Bluetooth DUN                                               |                                          |
| FireWire                                                    |                                          |
| Bluetooth PAN                                               |                                          |
| -MacBook-Pro:~ \$                                           |                                          |
|                                                             |                                          |

Schritt 3: Drücken Sie die Eingabetaste. Es werden alle Netzwerkdienste angezeigt.

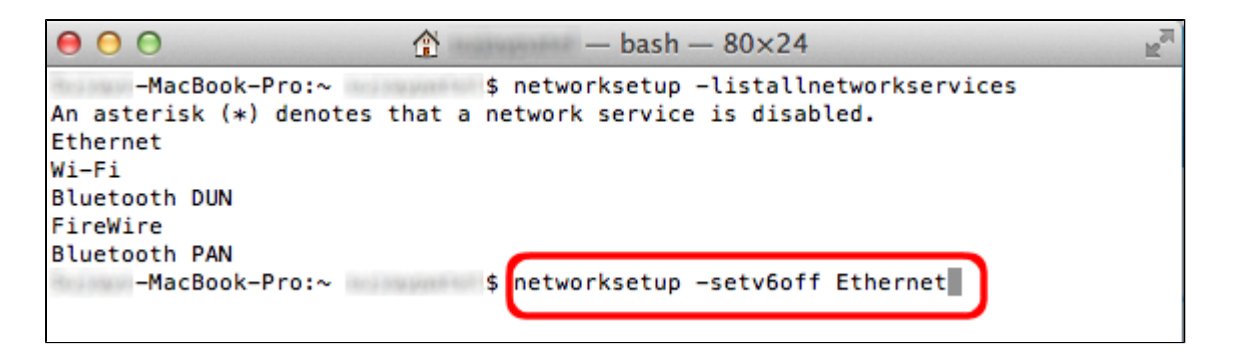

Schritt 4: Geben Sie networkSetup -setv6off Ethernet ein.

Schritt 5: Drücken Sie die Eingabetaste, um IPv6 zu deaktivieren.

## Informationen zu dieser Übersetzung

Cisco hat dieses Dokument maschinell übersetzen und von einem menschlichen Übersetzer editieren und korrigieren lassen, um unseren Benutzern auf der ganzen Welt Support-Inhalte in ihrer eigenen Sprache zu bieten. Bitte beachten Sie, dass selbst die beste maschinelle Übersetzung nicht so genau ist wie eine von einem professionellen Übersetzer angefertigte. Cisco Systems, Inc. übernimmt keine Haftung für die Richtigkeit dieser Übersetzungen und empfiehlt, immer das englische Originaldokument (siehe bereitgestellter Link) heranzuziehen.